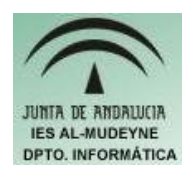

## INFORMÁTICA APLICADA (EJERCICIO) IES ALMUDEYNE DEPARTAMENTO DE INFORMÁTICA EJERCICIO Nº: 14 TEMA: ENCABEZAMIENTOS, PIÉ DE PÁGINAS Y COLUMNAS

Cuando se repite un mismo texto en todas las páginas que conforman un documento se usa los denominados encabezamientos y pié de páginas.

- 1) Crear el archivo "ejercicio14\_texto.odt"
- 2) Ir a Formato>>Página... En pestaña "Encabezamiento" activar la casilla "Activar Encabezamiento". Según vayamos haciendo modificaciones verás un boceto a la derecha de la ventana para observar como va quedando la página.
- 3) En altura se va a indicar la cantidad de 2,30cm. Hacer clic sobre botón "Opciones", se establecerá un borde de cuatro lados, con sombra superior de 4,50pt. El fondo será de color negro.
- 4) Ahora se irá a la pestaña "Pie de página" y la activaremos tal y como se hizo en el apartado 2. Se le asignará una altura de 2,60cm, y elegiremos bordes solamente superiores e inferiores.
- 5) Una vez pulsado en el botón de "Aceptar". Haremos un clic sobre la zona de encabezamiento y pondremos el siguiente texto: "REVISTA DEL CENTRO Página nº", para ello habrá que cambiar el color de las letra al color blanco.
- 6) Ahora habrá que utilizar dos campos especiales uno que vaya indicando en que página nos encontramos y otro que nos informe del número total de páginas: Insertar>>Campos>>Número de página. Después escribiremos el carácter "/", y a continuación: Insertar>>Campos>>Contar páginas. Este texto tendrá que estar centrado.
- 7) Nos situaremos al final de la página y justo en el pié de página se escribirá "Autor:" y a continuación el nombre de la persona que está realizando este ejercicio. El nombre del autor deberá ir en negrita y el texto centrado.
- 8) Insertar un gráfico en el encabezamiento el cual nos servirá como logotipo ( este apartado debe saber ya el alumno como realizarse, a partir de ahora todas las acciones que se han aprendido en ejercicios anteriores no se volverán a repetir). Tendría que quedar con el siguiente aspecto:

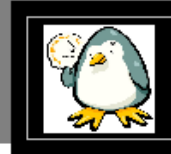

REVISTA DEL CENTRO Página nº Número de página/Estadística

- 9) Ir a la opción "Archivo>>Vista preliminar" y haciendo una ampliación (zoom) se podrá observar como se ponen automáticamente los números de páginas del encabezamiento.
- 10) Se va a insertar la fecha al principio del documento Insertar>>Campos>>Fecha. Volver a ir a "Vista preliminar" para ver el resultado.

- 11) Ahora se va a escribir un texto pero esta vez se va a organizar en columnas. Crear el archivo "ejercicio\_14\_2\_texto.odt"
- 12) Ir a Formato>>Columnas...
- 13) Se van a especificar cuatro columnas y se le pondrá una línea de separación de 1,00 pt, y un espacio de separación entre columnas de 0,20 cms. A continuación se pulsará sobre el botón "Aceptar":

| <b>Escribir</b>                                                                               | Creación y                                                                              | <b>Cálculo</b>                                                                                                    | Crear dibujos                                                                                                    |
|-----------------------------------------------------------------------------------------------|-----------------------------------------------------------------------------------------|----------------------------------------------------------------------------------------------------|----------------------------------------------------------------------------------------------------|
| OpenOffice.org Writer                                                                         | estructuración                                                                          | Los documentos de                                                                                                    | Las herramientas                                                                                                    |
| permite <u>unir</u><br><u>documentos</u> y crear<br>documentos básicos,<br>como memorándums,. | OpenOffice.org ofrece<br>una amplia variedad de<br>opciones para diseñar<br>documentos. | texto de<br>OpenOffice.org<br>disponen de una<br><u>función de cálculo</u><br>integrada que permite<br>ejecutar sofísticadas<br>funciones de cálculo o<br>vínculos lógicos. | gráficas de<br>OpenOffice.org Writer<br>permiten crear dibujos,<br>gráficos, leyendas y<br>otros tipos de imágenes<br>directamente en el<br>archivo de texto. |

14) En cada columna para que el contenido de la misma quede con el formato reflejado insertar saltos de columnas (Insertar>>Salto manual...>>Salto de columna)